## View e-label guidelines

In the secondary screen of the portable monitor (as in Figure 1), slide down the screen, the screen appears as in Figure 2, click on setting (as in the red round box in Figure 2), the screen appears as in Figure 3, click on about (Figure 4), slide down the screen, the FCC ID and FCC warning appear (Figure 5).

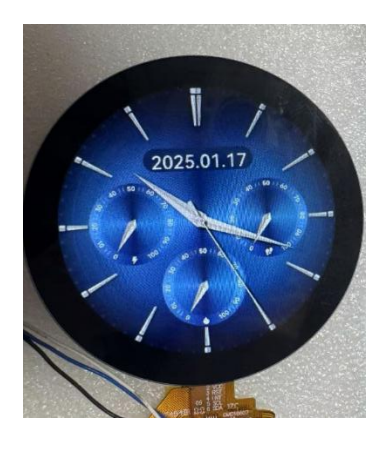

Figure 1

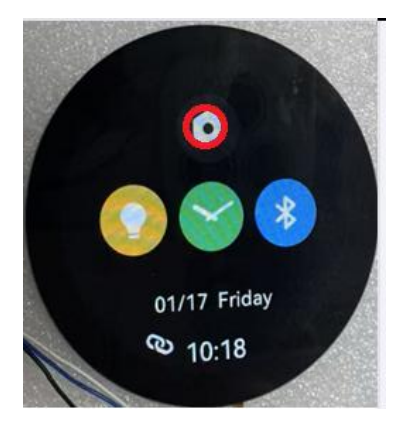

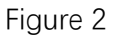

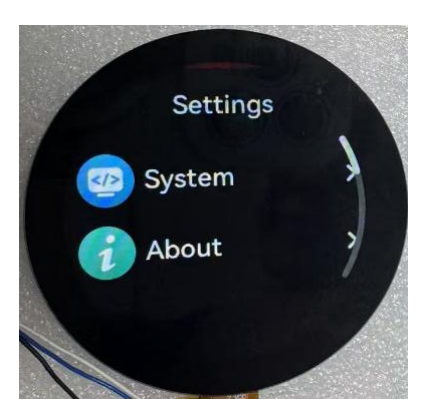

Figure 3

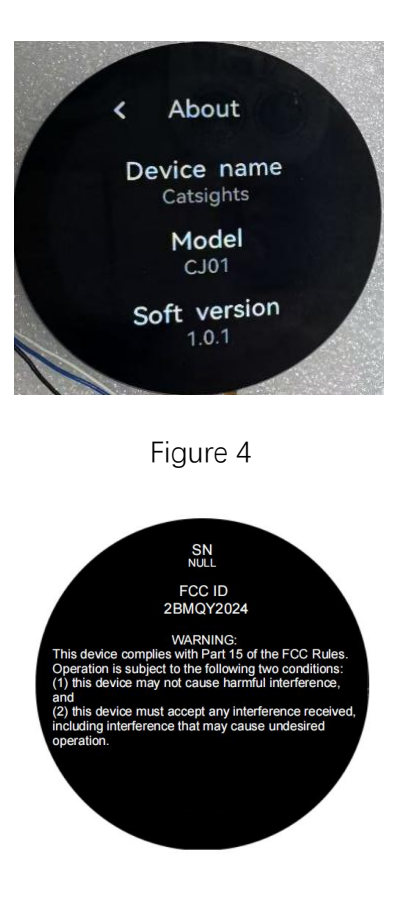

Figure 5